## 6. Review and submission of application

| TRATION HAS NO<br>e information you entered be<br>lectronically submit your appl<br>PPLICATION FOR STUDY | DT YET BEEN<br>fore submitting your a<br>lication by clicking on<br>FOR ACADEMIC YE | SUBMITTED!<br>application, as you will no longer be able to change it after submission.<br>the Submit Application button at the bottom of the page.<br>EAR 2024/2025                                                                                                    |
|----------------------------------------------------------------------------------------------------|-------------------------------------------------------------------------------------|----------------------------------------------------------------------------------------------------|
| PPLICATION FOR STUDY                                                                                     | FOR ACADEMIC YE                                                                     | EAR 2024/2025                                                                                                    |
|                                                                                                    |                                                                                     |                                                                                                    |
| n Enrolment in first year of                                                                             | Application number                                                                  | 2024470412                                                                                                    |
| study                                                                                                    | Call for enrolment                                                                  | TESTNINH call for enrolment into undergraduate and long-cycle master<br>study programmes in 2023/2024 - University of Ljubljana, University of<br>Maribor, University of Primorska, University of Nova Gorica, University of<br>Novo mesto, New University, and free-standing higher education institution: |
| First level                                                                                              |                                                                                     |                                                                                                    |
| 6. 2. 2024                                                                                               |                                                                                     |                                                                                                    |
| 2                                                                                                    | n Enrolment in first year of<br>study<br>e First level<br>6. 2. 2024                | n Enrolment in first year of Application number<br>study Call for enrolment<br>e First level<br>6. 2. 2024                                                                                                    |

On the last step, a preview of the completed enrolment application will appear. **Review the data!** 

- If the data is not OK, and you want to change it, click on the button "Back" to return to previous steps.

- If the information is correct, continue with the electronic transmission of the enrolment application in eVŠ. At the top of the web page and at the end of the preview is located the button "Submit

**ATTENTION**! After clicking on the "Submit" button you will not be able to edit the application anymore. Until the application deadline is opened, you can delete it and fill in from the beginning a new enrolment application.

- Click on the button "No" returns you back to the preview of the application.

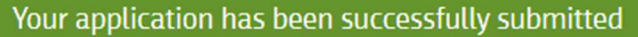

You will receive a Confirmation of Submission of your application to the email address you provided in your application. You can access the PDF file of your application via the Download Application button.

You can follow the status and any requests for changes to your application via the eSchool portal, where the result report of the selection procedure will also be published. You will receive notification of your admission from the higher education institution to which you have applied or to which you have been admitted.

## Example of an e-mail that a candidate receives at his / her e-mail address when he / she successfully submits his / her application electronically:

Spoštovani,

na portalu eVŠ ste uspešno oddali prijavo za vpis na višješolski (dvoletm) študij. Do PDF prijave in obvestil vezanih na prijavo lahko dostopate preko portala eVŠ na e-naslovu: https://portal.evs.gov.si/prijava/visjesole, kjer v SI-PASS izberete isti način prijave, s katerim ste oddali prijavo za vpis. Če ste ob oddaji prijave za vpis. Če ste ob oddaji prijave za vpis.

Natisnjenega obrazca prijave ne pošiljate po pošti. Če morate k prijavi še poslati priloge, jih priložite elektronsko preko portala eVŠ.

Lepo pozdravljeni.

Sporočilo je avtomatsko kreirano, zato nanj ne odgovarjajte.

Dear Sir,

you have successfully submitted your enrollment application on the eVS web portal for short-cycle education. You do not need to send the application by registered post. If you have to send supplemental documents, you attach them electronically via the eVS portal *large*-n, where you can also access the completed application and notifications related to the application. If you requested that the PDF of the application is sent to your e-mail address when you submitted your application, is available in the attachment.

Best regards.

The message was created automatically do not reply.